# Пошаговая инструкция по работе с медицинскими лабораториями

# Оглавление

| 1. | Вход в систему                                   | 2  |
|----|--------------------------------------------------|----|
| 2. | Основное окно программы                          | 2  |
| 3. | Оформление заказа в лаборатории                  | 3  |
| 4. | Просмотр статуса заказов и получение результатов | 6  |
| 5. | Настройки сопоставления услуг                    | 8  |
| 6. | Настройки лаборатории                            | 11 |

### 1. Вход в систему

Первым делом после запуска программы появится окно авторизации.

| <b>2</b>           | Вход в СиМед-Клиника | × |
|--------------------|----------------------|---|
| Тип учетной записи | Учетная запись СиМед | ~ |
| Логин              | Самойлова            | ~ |
| Пароль             |                      |   |
|                    | ОК Отмена            |   |

Здесь необходимо указать тип учётной записи, выбрать под чьим именем нужно зайти и указать пароль. Для входа требуется подтвердить данные, нажав на кнопку «ОК».

#### 2. Основное окно программы

После авторизации откроется основное окно программы.

| N.   |       | Си             | Мед-Клиника - | Основной (ОС    | О "Клиника П    | люс"). Поль      | зователь:Само        | ойлова Регина       | Васильевна –              | ×        |
|------|-------|----------------|---------------|-----------------|-----------------|------------------|----------------------|---------------------|---------------------------|----------|
| Опер | ации  | Справочн       | ики Профосмо  | тры 302н Услугі | и Отчеты Сер    | овис Админ       | истрирование         | ?                   |                           | Разверну |
|      |       |                | ) <b>-</b> R  | - 🛑 - 🗐 -       | Поиск           |                  |                      | Х Органи            | зация                     | Ē        |
|      |       | Номер<br>карты | Фамилия       | Имя             | Отчество        | Дата<br>рождения | Паспортные<br>данные | Номер<br>полиса ОМС | Место жительства          | Mect ^   |
| •    | vip   | 1140           | _A            | _A              | _A              | 01.01.1980       |                      |                     |                           |          |
|      | •     | 1933           | _AA           | _AA             | _AA             | 01.01.1980       |                      |                     |                           | _Пері    |
|      |       | 1934           | _Абу          | _Эби            | _Манэ           | 16.03.1970       |                      |                     |                           | ЛГТУ     |
|      | vip   | 1935           | _Абэ          | _Эли            | _Мухаммед       | 10.10.1994       |                      |                     |                           | Инде:    |
|      |       | 1141           | _6            | _6              | _6              | 01.01.1980       |                      |                     | тел.89006439090           | Инде:    |
|      |       | 5              | _Балычев      | Игорь           | Михайлович      | 11.10.1990       |                      |                     |                           | Инде:    |
|      | vip   | 1931           | _Безработный  | Роман           | Иннокентиевич   | 10.10.1983       |                      |                     | Липецкая обл., г. Липецк, |          |
|      | vip   | 1142           | _Вахромеев    | _Евгений        | _Иванович       | 13.07.1982       |                      |                     |                           | OAO      |
|      | vip   | 1144           | _Загорский    | Руслан          | Николаевич      | 10.03.1994       | 42 07 Nº374829       |                     | 399833, Липецкая, Грязи   | Инде:    |
|      |       | 1111           | _Колымов      | Борис           | Аркадьевич      | 11.11.1970       |                      |                     |                           | ЛГТУ     |
|      | vip   | 1112           | _Колымов      | Илья            | Борисович       | 01.10.2013       |                      |                     |                           |          |
|      | vip   | 4              | _Юрьев        | Юрий            | Семенович       | 01.01.1980       |                      |                     |                           | Инде:    |
|      | vip   | 365            | Абраамян      | Артур           | Миасникович     | 07.11.1983       |                      |                     | 399330, тел.88009991212   | 000      |
|      | vip   | 981            | Абрамов       | Алексей         | Николаевич      | 05.03.1983       | 42 03 №777333        |                     | 398002, Липецкая, Липец   | 000      |
|      | vip   | 917            | Абрамов       | Андрей          | Николаевич      | 19.06.1991       |                      |                     | тел.88009990909           | 000      |
|      | vip   | 1143           | Абрамов       | Виктор          | Васильевич      | 13.02.1974       |                      |                     |                           | Инде:    |
|      | vip   | 880            | Абрамова      | Ирина           | Александровна   | 24.05.1984       |                      |                     |                           | 000      |
|      | s     | 1047           | Абуева        | Анна            | Юрьевна         | 01.02.1986       |                      |                     | 398002, Липецкая, Липец   | 000      |
|      | vin   | <b>161</b>     | ADDOUTATIOD   | Липрай          | Николзерии      | 15 01 1972       |                      |                     |                           | 000 ×    |
|      |       |                |               |                 |                 |                  |                      |                     |                           |          |
| 4    | Пацие | енты           | Документы     | Запись на прием | <i> о</i> плата |                  |                      |                     |                           |          |

### 3. Оформление заказа в лаборатории

В основном окне программы выберем пациента, дважды нажав по нужной строке. Откроется окно с данными пациента. Нажимаем сверху кнопку «Документ», в открывшемся списке выбираем «Приём специалиста», и последним пунктом «Создать…».

| Абуева Анна Юрьевн                                                                         | a                                                                                                    |
|--------------------------------------------------------------------------------------------|----------------------------------------------------------------------------------------------------|
| 🚺 Медкарта 🗸                                                                               | 📋 Документ 🗸 🔍 Предпросмотр 🗸 📥 Печать 🗸                                                                                                    |
| Супер пацие<br>Фамилия Абуева<br>Пол Жен<br>Удостоверяющий /<br>Паспортные дани<br>Серия И | <ul> <li>мед.справка на права</li> <li>Мед.справка на оружие</li> <li>Медицинский осмотр</li> <li>Акт мед.освидетельствования иностранных граждан</li> <li>мед.справка 086/у</li> <li>Мед.справка для поступления на госслужбу</li> <li>Мед.справка для гостайны</li> </ul> |
| №115 от 21.12.2016                                                                         | Прием специалиста                                                                                                    |
| №116 от 21.12.2016                                                                         | Мед, справка для бассейна —                                                                                                    |
| №131 от 29.12.2016                                                                         | Мед.справка для занятий спортом                                                                                                    |
| №134 от 29.12.2016                                                                         | Санаторно-курортная карта                                                                                                    |
| №136 от 29.12.2016                                                                         | Медицинская комиссия                                                                                                    |
| №137 от 29.12.2016                                                                         | Продажа медикаментов                                                                                                    |
| №138 от 29.12.2016                                                                         | Комиссия моряка                                                                                                    |
| №129 от 29.12.2016                                                                         | Записи на прием —                                                                                                    |
| №130 от 29.12.2016                                                                         |                                                                                                    |
| №132 от 29.12.2016                                                                         | Ввод адреса поэлементно Ввод адреса в свободном виде                                                                                                    |
| №135 от 29.12.2016                                                                         | У Область Липенкая                                                                                                    |
| №212 от 09.02.2017                                                                         |                                                                                                    |
| №257 от 20.02.2017                                                                         |                                                                                                    |
| Создать                                                                                    |                                                                                                    |
| Создать на основе предварительнои записи                                                   | Корпус 2 Квартира 11 Индекс                                                                                                    |

Откроется окно приёма специалиста, в котором следует в строках «Специалист» и «Врач» выбрать данные, к которым привязана лаборатория.

| Специали  | ст          | ~                                                       |    |
|-----------|-------------|---------------------------------------------------------|----|
| Врач      |             | _Программы<br>АКУШЕРСТВО И ГИНЕКОЛОГИЯ                  |    |
| Уровень і | цен         | Гастроэнтеролог<br>ГАСТРОЭНТЕРОЛОГИЯ                    | 60 |
| Стоимост  | ъ           | Демо лаборатория<br>Дерматовенерология<br>Инвитро Новая | 0  |
|           |             | КАРДИОЛОГИЯ                                             |    |
| Услуги    | Материалы   | Лаборатория непх<br>Лаборатория Инвитро                 |    |
|           | Услуга      | Лаборатория Инвитро 2<br>Лаборатория Инвитро Андромеда  |    |
|           |             | Лабораторная диагностика<br>ЛАБОРАТОРНЫЕ ИССЛЕДОВАНИЯ   |    |
|           |             | Лабораторные исследования (ДМС)<br>Невролог             |    |
|           |             | Операционная                                            |    |
|           |             | Офтальмолог                                             |    |
|           |             | ПЕДИАТРИЯ<br>Психиатрия, психотерапия                   |    |
|           |             | Ренттенография                                          |    |
|           |             | Травматология                                           |    |
|           | 05          | УЗИ – Хирург                                            |    |
|           | Орновить це | Ног СС дооболо услуги                                   |    |

Рассмотрим на примере Лаборатории Helix.

Следующим шагом идёт добавление услуг посредством нажатия кнопки «Добавить услуги...». Откроется окно подбора услуг.

| По | дбор услуг  |             |        |            |               |               |                      |             |          |       |           |                  | -           |          | ×           |
|----|-------------|-------------|--------|------------|---------------|---------------|----------------------|-------------|----------|-------|-----------|------------------|-------------|----------|-------------|
| с  | пециалист:  | Лаборатория | Helix  |            | ~ X           | Группа:       |                      |             | ~        | X     |           |                  | 1           |          |             |
| п  | оиск        |             |        |            |               | L             |                      |             |          | X     |           |                  | <i>(</i> =  | Печат    | ь           |
|    | Специаль    | ность       | Код    | Услуга     |               |               | Группа               | Тип услуги  | 1        | Цена  | а,        | Цена,<br>женщины | Длит<br>мин | ельность | ». <b>^</b> |
| •  | Лаборатор   | рия Helix   | 08-003 | 17-гидроко | ипрогестеро   | н (17-ОПГ)    | Анализы              | Лаборатор   | ные иссл | 0     |           | 0                | 0           |          |             |
|    | Лаборатор   | рия Helix   | 08-088 | 17-кетосте | роиды (17-КС  | С) в моче     | Анализы              | Лаборатор   | ные иссл | 0     |           | 0                | 0           |          |             |
|    | Лаборатор   | рия Helix   | 08-001 | 17-кетосте | роиды (17-КС  | С) в моче (ра | Анализы              | Лаборатор   | ные иссл | 0     |           | 0                | 0           |          |             |
|    | Лаборатор   | рия Helix   | 40-117 | 4 обязател | ъных анализ   | а             | Комплексные исследов | . Лаборатор | ные иссл | 0     |           | 0                | 0           |          |             |
|    | Лаборатор   | рия Helix   | 40-001 | 4 обязател | ных анализ    | а, экспресс   | Комплексные исследов | . Лаборатор | ные иссл | 0     |           | 0                | 0           |          |             |
|    | Лаборатор   | рия Helix   | 06-186 | 8-ОН-дезо  | ксигуанозин   | в крови       | Анализы              | Лаборатор   | ные иссл | 0     |           | 0                | 0           |          |             |
|    | Лаборатор   | оия Helix   | 09-157 | Adenovirus | F40/F41 (киш  | цечные типы   | Анализы              | Лаборатор   | ные иссл | 0     |           | 0                | 0           |          |             |
|    | Лаборатор   | оия Helix   | 09-066 | Adenovirus | , ДНК [реал-т | гайм ПЦР]     | Анализы              | Лаборатор   | ные иссл | 0     |           | 0                | 0           |          |             |
|    | Лаборатор   | рия Helix   | 10-034 | Adenovirus | , иммунофлю   | оресценция    | Анализы              | Лаборатор   | ные иссл | 0     |           | 0                | 0           |          |             |
|    | Лаборатор   | рия Helix   | 07-059 | Anaplasma  | phagocytophi  | lum, IgG      | Анализы              | Лаборатор   | ные иссл | 0     |           | 0                | 0           |          |             |
|    | Лаборатор   | рия Helix   | 07-058 | Anaplasma  | phagocytophi  | lum, IgM      | Анализы              | Лаборатор   | ные иссл | 0     |           | 0                | 0           |          |             |
|    | Лаборатор   | рия Helix   | 09-036 | Anaplasma  | phagocytophi  | lum, ДНК [pe  | Анализы              | Лаборатор   | ные иссл | 0     |           | 0                | 0           |          | ~           |
| Вы | бранные усл | уги         |        |            |               |               |                      |             |          |       |           |                  |             |          |             |
|    |             | Услуга      |        | Цена       | Кол-во        | Сумма         | Врач                 |             | Врач     |       | Лабора    | тория Helix      |             |          |             |
|    |             |             |        |            |               |               |                      |             | Уровень  | ь цен | Основн    | ой               |             | ~        |             |
|    |             |             |        |            |               |               |                      |             | Скилка   |       | Heren     |                  |             |          |             |
|    |             |             |        |            |               |               |                      |             | Скидка   |       | петски    | цки              |             |          | *           |
|    |             |             |        |            |               |               |                      |             |          |       |           | Итого            |             | 0        |             |
|    |             |             |        |            |               |               |                      |             |          | Ито   | го с учет | ом скидки        |             | 0        | 6           |
|    |             |             |        |            |               |               |                      |             |          |       |           |                  |             |          |             |
|    |             |             |        |            |               |               |                      |             |          |       |           |                  |             |          |             |
|    |             |             |        |            |               |               |                      |             |          |       |           |                  |             |          |             |
|    |             |             |        |            |               |               |                      |             |          |       |           |                  |             |          |             |
|    |             |             |        | Порон      |               | TOUT.         |                      |             | 070000   |       |           |                  |             |          |             |
|    |             |             |        | перен      | ссти в докум  | ion i         |                      |             | Ormena   |       |           |                  |             |          |             |

Для удобства поиска услуг сверху окна есть поиск. Можно осуществить поиск по коду или же по наименованию услуги. Посредством двойного клика

услуги переносятся в таблицу «Выбранные услуги», здесь их можно убрать из списка, нажав на «Х».

|   | Выбр | ранные услуги                   |      |        |       |                   |   |
|---|------|---------------------------------|------|--------|-------|-------------------|---|
|   |      | Услуга                          | Цена | Кол-во | Сумма | Врач              |   |
|   | •    | Adenovirus, ДНК [реал-тайм ПЦР] | 0.00 | 1      | 0,00  | Лаборатория Helix | X |
| 1 |      |                                 |      |        |       |                   |   |

После составления списка услуг необходимо нажать на кнопку «Перенести в документ», находящуюся внизу окна. Окно подбора услуг закроется, а в окне приёма специалиста обновится таблица с перечнем услуг. Остаётся только оформить заказ.

|                        |                                               | <ul> <li>Комплект -</li> <li>Комплект -</li> <li>Х</li> <li>дства пациента</li> <li>Оформить заказ</li> <li>Цата 18.07.2017</li> </ul> |
|------------------------|-----------------------------------------------|----------------------------------------------------------------------------------------------------|
| 🚔 Оплата 🗸             | 두 Прием - 🔍 Предпросмотр - 📥 Печат            | гь - 💡 Комплект -                                                                                                    |
| <u>Без направления</u> | Медицинские записи                            | × X                                                                                                    |
|                        | Направления                                   | дства пациента 🛛 🗸                                                                                                    |
|                        | Лаборатория "Хеликс"                          | Оформить заказ                                                                                                    |
|                        | Показать все заказы в медицинские лаборатории |                                                                                                    |
| Прием завери           | Выбрать направление-основание                 |                                                                                                    |
| Поликлиника            | Удалить направление-основание                 | ~                                                                                                    |

Для этого следует нажать на «Приём», в открывшемся списке выбрать «Лаборатория Хеликс» и «Оформить заказ…». Соответственно название лаборатории будет меняться, в зависимости от того для какой Лаборатории вы оформляли услуги.

Откроется окно оформления заказа. Справа будет перечень продуктов, слева информация о продуктах, которую необходимо правильно указать.

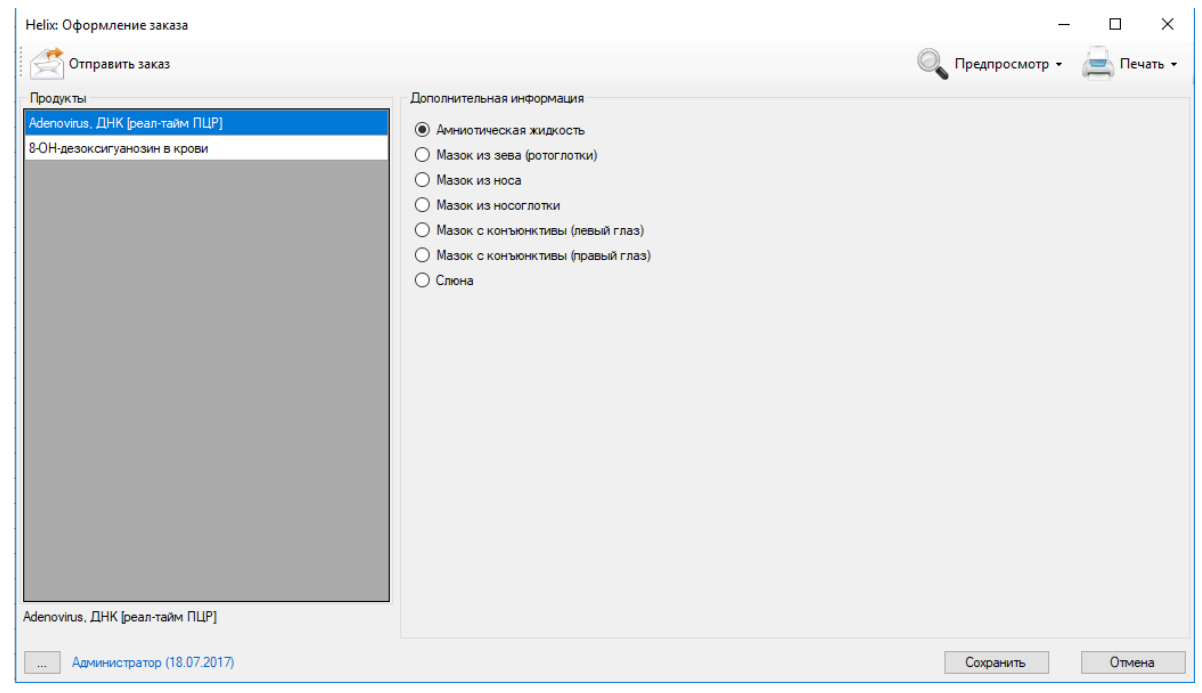

Здесь же можно сразу же напечатать наклейки и сопроводительный бланк, нажав на «Печать» и выбрав соответствующий пункт.

После ввода данных остаётся только нажать на «Отправить заказ» и кнопку «Сохранить».

Как только результаты по заказу будут получены, появится возможность предпросмотра и печати данных о продукте.

| Helix: Оформление заказа                               |                                                             | – 🗆 X                                                         |
|--------------------------------------------------------|-------------------------------------------------------------|---------------------------------------------------------------|
| 💙 Отправлено! 🛛 У Результаты получены!                 |                                                             | 🔍 Предпросмотр 🗸 🔙 Печать 🗸                                   |
| Продукты                                               | Дополнительная информация                                   | Сопроводительный бланк                                        |
| Посев на флору с определением чувствительности к антиб | О Аспират из полости матки                                  | Посев на флору с определением чувствительности                |
|                                                        | <ul> <li>Грудное молоко (левая молочная железа)</li> </ul>  |                                                               |
|                                                        | <ul> <li>Грудное молоко (правая молочная железа)</li> </ul> | Посев на флору с определением чувствительности к антибиотикам |

Если в настройках системы не указано, чтобы штрихкоды генерировались автоматически, то после нажатия кнопки «Отправить заказ» откроется окно, в котором необходимо указать эти самые штрихкоды.

| Helix: Штрихкоды |                        | ×                                                                     |
|------------------|------------------------|-----------------------------------------------------------------------|
| Штрихкод         | Образец                | Пробирка                                                              |
|                  | Венозная кровь         | Пробирка вакуумная с активатором свертывания и гелем (желтая крышка   |
|                  | Амниотическая жидкость | Контейнер пластиковый стерильный в индивидуальной упаковке, с завинчи |
|                  |                        |                                                                       |
|                  |                        |                                                                       |
|                  |                        |                                                                       |
|                  |                        |                                                                       |
| < .              |                        | /                                                                     |
| [                | Сохранить              | Отмена                                                                |

#### 4. Просмотр статуса заказов и получение результатов

Просмотреть список и статус заказов можно в разделе «Заказы в медицинские лаборатории...» меню «Сервис».

| Отчеты    | Сервис     | Администрирование ?                                     |       |
|-----------|------------|---------------------------------------------------------|-------|
| Поиск     | Объ<br>Имі | единение организаций<br>порт медицинских услуг          | изаци |
| Отчество  | Имі<br>Имі | торт прайса на медицинские услуги<br>торт медработников | M     |
| _A<br>_AA | Зак        | азы в медицинские лаборатории                           |       |

В открывшемся окне сверху можно выбрать заказы за определённый период, выбрать заказы по поликлинике, пациенту, лаборатории и результатам.

| 👌 📥 Период с: 🗹 0                        | 1.06.2017         | по 🗹 18.07.2017 |            | Поиск               |        |                   |               | х   |  |
|------------------------------------------|-------------------|-----------------|------------|---------------------|--------|-------------------|---------------|-----|--|
| слиника <mark>Основной (ООО "Клин</mark> | ника П 👻 Х 🛛 Паци | ент <Не выбран> |            | Х Лаборатория       | Bce    | • Х Резу          | ильтаты Все   | - x |  |
| Пациент                                  | Лаборатория       | Номер<br>заказа | Дата       | Статус заказа       | Ошибка | Документ          | Автор         |     |  |
| Агапов Дмитрий Сергеевич                 | Ситилаб           | 102363419       | 22.06.2017 | Результаты получены |        | Прием специалиста | Администратор |     |  |
| Агупова Марина Юрьевна                   | Хеликс            | 1572841e8dfa6   | 23.06.2017 | Отправлен           |        | Прием специалиста | Администратор |     |  |
| Абрамов Андрей Николаевич                | Хеликс            | 157288b2823db   | 26.06.2017 | Принят              |        | Прием специалиста | Администратор |     |  |
| Авдеев Александр Александро              | Хеликс            | 15728d66c0168   | 27.06.2017 | Отправлен           |        | Прием специалиста | Администратор |     |  |
| Аввакумцев Андрей Николаевич             | Хеликс            | 157283ed86d07   | 28.06.2017 | Принят              |        | Прием специалиста | Администратор |     |  |
| Аверьянов Вячеслав Викторович            | Хеликс            | 15728ec14b025   | 28.06.2017 | Результаты получены | Ошибка | Прием специалиста | Администратор |     |  |
| Аверьянова Ирина Вячеславовна            | Хеликс            | 15728211048fc   | 28.06.2017 | Принят              |        | Прием специалиста | Администратор |     |  |
| Агапов Дмитрий Сергеевич                 | Хеликс            | 15728ca7d0200   | 28.06.2017 | Результаты получены | Ошибка | Прием специалиста | Администратор |     |  |
| Акимов Алексей Юрьевич                   | Хеликс            | 1572852cde5d7   | 28.06.2017 | Принят              |        | Прием специалиста | Администратор |     |  |
| Акимов Алексей Юрьевич                   | Хеликс            | 1572879e8e899   | 28.06.2017 | Принят              |        | Прием специалиста | Администратор |     |  |
| Авдеев Александр Александро              | Хеликс            | 1572898e289db   | 28.06.2017 | Результаты получены | Ошибка | Прием специалиста | Администратор |     |  |
| Агупова Марина Юрьевна                   | Хеликс            | 15728860dfad6   | 28.06.2017 | Принят              |        | Прием специалиста | Администратор |     |  |
| Азаров Олег Александрович                | Хеликс            | 15728960412b5   | 28.06.2017 | Принят              |        | Прием специалиста | Администратор |     |  |
| Аксенова Ольга Васильевна                | Хеликс            | 1572815d62d1c   | 28.06.2017 | Принят              |        | Прием специалиста | Администратор |     |  |
| Аксенов Роман Владимирович               | Хеликс            | 157283f94e305   | 28.06.2017 | Результаты получены |        | Прием специалиста | Администратор |     |  |
| Александров Виктор Анатольев             | Хеликс            | 1572842eebc47   | 28.06.2017 | Принят              |        | Прием специалиста | Администратор |     |  |
| Алексеев Юрий Георгиевич                 | Хеликс            | 15728db0a83f5   | 28.06.2017 | Результаты получены |        | Прием специалиста | Администратор |     |  |
| Абуева Анна Юрьевна                      | Хеликс            | 157286b2380c2   | 18.07.2017 | Отправлен           |        | Прием специалиста | Администратор |     |  |

Если результаты получены, то в столбце «Статус заказа» ячейка окрасится в зелёный цвет и получит соответствующий статус.

Хоть статусы заказа и приходят автоматически через определённый промежуток времени, есть возможность получить данные по результатам вручную, нажав на кнопку «Получить результаты выполнения заказов».

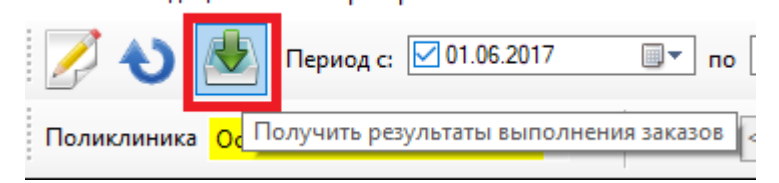

Для перехода к конкретному заказу необходимо дважды кликнуть по необходимой вам строке.

## 5. Настройки сопоставления услуг

Настроить услуги лабораторий можно двумя способами:

- 1) Автоматический импорт списка услуг из лаборатории напрямую
- 2) Сопоставление услуги из лаборатории существующей услуге.

Первым делом стоит зайти в раздел «Специалисты и медицинские услуги» меню «Услуги».

| - | /                                |         |        | F              |    |  |  |  |  |  |
|---|----------------------------------|---------|--------|----------------|----|--|--|--|--|--|
|   | Услуги                           | Отчеты  | Сервис | Администрирова | ан |  |  |  |  |  |
|   | Материалы                        |         |        |                |    |  |  |  |  |  |
|   | Группы услуг                     |         |        |                |    |  |  |  |  |  |
| ٦ | Специалисты и медицинские услуги |         |        |                |    |  |  |  |  |  |
| _ | Графики работы                   |         |        |                |    |  |  |  |  |  |
| _ | Медицинский персонал             |         |        |                |    |  |  |  |  |  |
| _ | Расписание                       |         |        |                |    |  |  |  |  |  |
| _ | Пра                              | йс-лист |        |                | ŀ  |  |  |  |  |  |
|   |                                  |         |        |                |    |  |  |  |  |  |

Для автоматического импорта списка услуг нужно в правой части открывшегося окна выбрать нужную строку и нажать «…».

|   | Инвитро Новая       | X |
|---|---------------------|---|
|   | КАРДИОЛОГИЯ         | X |
| • | Лаборатория Helix   | X |
|   | Лаборатория Инвитро | X |
|   | D-6 14 2            |   |

В поле «Медицинская лаборатория» необходимо выбрать нужную вам лабораторию и нажать кнопку «Синхронизировать...».

| Специальность           | -                                     |     | $\times$ |
|-------------------------|---------------------------------------|-----|----------|
| Наименование            | Лаборатория Helix                     |     |          |
| Медицинская лаборатория | Хеликс                                | ~ ) | < .      |
|                         | Синхронизировать                      |     |          |
|                         | Запретить ручное редактирование услуг |     |          |
|                         |                                       |     |          |

Спустя какое-то время к данной специальности привяжется перечень услуг данной лаборатории.

Для ручной привязки первым делом выбрать специалиста в левой части окна «Специалисты и медицинские услуги». В таблице «Перечень оказываемых услуг» будут отображаться услуги, привязанные к данной специализации. Для привязки требуется в строке с нужной вам услугой нажать на «…». Откроется окно настройки медицинской услуги.

| Медицинская услуга                                                                                                    |                                                                                                    |                                                                                                    |                                                                            | _                                                                  |        | ×      |  |
|----------------------------------------------------------------------------------------------------|----------------------------------------------------------------------------------------------------|----------------------------------------------------------------------------------------------------|----------------------------------------------------------------------------|--------------------------------------------------------------------|--------|--------|--|
| Лабора                                                                                                    | тория Helix                                                                                                    |                                                                                                    | Перенести к другому специалисту                                            |                                                                    |        |        |  |
| Код услуги по прайсу                                                                                                    | 08-003                                                                                                    | 08-003                                                                                                    |                                                                            |                                                                    |        |        |  |
| Наименование                                                                                                    | 17-гидроксипрогестер                                                                                                 | рон (17-ОПГ)                                                                                                  |                                                                            |                                                                    |        |        |  |
| Наименование для кассы                                                                                                    |                                                                                                    |                                                                                                    |                                                                            |                                                                    |        | X      |  |
| Тип услуги                                                                                                    | Лабораторные иссле                                                                                                   | дования (анализы)                                                                                             |                                                                            |                                                                    |        | $\sim$ |  |
| Группа                                                                                                    | Анализы                                                                                                    |                                                                                                    |                                                                            |                                                                    | $\sim$ |        |  |
| Длительность                                                                                                    | 0                                                                                                    | Cī                                                                                                    | гавка НДС                                                                  | 0%                                                                 |        | $\sim$ |  |
| Расценки Списание материалов                                                                                                    | Описание Информ                                                                                                    | иация для пациента                                                                                            | Медицинс                                                                   | кая лаборатор                                                      | ия     |        |  |
| Медицинская лаборатория                                                                                                    | Хеликс                                                                                                    |                                                                                                    |                                                                            |                                                                    | $\sim$ | X      |  |
| Продукт медицинской лаборатор                                                                                                    | ии                                                                                                    |                                                                                                    |                                                                            |                                                                    |        |        |  |
| 17-оксипрогестерон является пр<br>коры надпочечников. Образуется<br>-ОПГ является предшественнико<br>метаболизируется под действие<br>для диагностики и мониторинга<br>принимающих глюкокортикоиды | омежуточным вещест<br>а из прогестерона под<br>м деоксикортизола, а<br>и других специфическ<br>печения гиперплазии н | вом в пути синтеза (<br>, действием фермен<br>) также андростенди<br>их ферментов. Иссл<br>коры надпочечников | стероидных<br>та 17а-гидр<br>пона, в котор<br>педование г<br>а, в том числ | гормонов<br>оксилазы. 17<br>рые он<br>применяется<br>те у больных, | < >    |        |  |
|                                                                                                    | ОК                                                                                                    |                                                                                                    |                                                                            |                                                                    |        |        |  |

Привязка происходит во вкладке «Медицинские лаборатории».

Здесь в строке «Медицинская лаборатория» выбираем необходимую лабораторию и нажимаем на «...». Откроется окно со списком услуг.

| Выбор про | одукта                                                         |   |     |                          |       | _                         |       | × |
|-----------|----------------------------------------------------------------|---|-----|--------------------------|-------|---------------------------|-------|---|
| Группа    | Все группы 🗸                                                   | Х | Пои | ж                        |       |                           |       | X |
| Подгруппа | Все подгруппы ~                                                | Х | ]   |                          |       |                           |       |   |
| Код       | Наименование                                                   |   |     | Группа                   |       | Подгруппа                 |       | ^ |
| 06-046    | Фосфор в сыворотке                                             |   |     | Анализы                  |       | 06. Биохимические исследо | вания |   |
| 06-047    | Фруктозамин                                                    |   |     | Анализы                  |       | 06. Биохимические исследо | вания |   |
| 06-048    | Холестерол общий                                               |   |     | Анализы                  |       | 06. Биохимические исследо | вания |   |
| 06-049    | Холинэстераза в сыворотке                                      |   |     | Анализы                  |       | 06. Биохимические исследо | вания |   |
| 06-050    | С-реактивный белок, количественно (высокочувствительный метод) |   |     | Анализы                  |       | 06. Биохимические исследо | вания |   |
| 06-051    | Кальций ионизированный                                         |   |     | Анализы                  |       | 06. Биохимические исследо | вания |   |
| 06-053    | Амилаза общая в суточной моче                                  |   |     | Анализы                  |       | 06. Биохимические исследо | вания |   |
| 06-054    | Кальций в суточной моче                                        |   |     | Анализы                  |       | 06. Биохимические исследо | вания |   |
| 06-055    | Магний в суточной моче                                         |   |     | Анализы                  |       | 06. Биохимические исследо | вания |   |
| 06-056    | Фосфор в суточной моче                                         |   |     | Анализы                  |       | 06. Биохимические исследо | вания |   |
| 06-057    | Креатинин в суточной моче                                      |   |     | Анализы                  |       | 06. Биохимические исследо | вания |   |
| 06-058    | Мочевина в суточной моче                                       |   |     | Анализы                  |       | 06. Биохимические исследо | вания |   |
| 06-059    | Мочевая кислота в суточной моче                                |   |     | Анализы                  |       | 06. Биохимические исследо | вания |   |
| 06-060    | Белок общий в ликворе                                          |   |     | Анализы                  |       | 06. Биохимические исследо | вания |   |
| 06-061    | Глюкоза в ликворе                                              |   |     | Анализы                  |       | 06. Биохимические исследо | вания |   |
| 06-062    | Калий, натрий, хлор в суточной моче                            |   |     | Анализы                  |       | 06. Биохимические исследо | вания |   |
| 06-064    | Калий в сыворотке                                              |   |     | Анализы                  |       | 06. Биохимические исследо | вания |   |
| 06-065    | Натрий в сыворотке                                             |   |     | Анализы                  |       | 06. Биохимические исследо | вания |   |
| 06-066    | Хлор в сыворотке                                               |   |     | Анализы                  |       | 06. Биохимические исследо | вания |   |
| 06-067    | Калий в суточной моче                                          |   |     | Анализы                  |       | 06. Биохимические исследо | вания |   |
| 06-068    | Натрий в суточной моче                                         |   |     | Анализы                  |       | 06. Биохимические исследо | вания |   |
| 06-069    | Хлор в суточной моче                                           |   |     | Анализы                  |       | 06. Биохимические исследо | вания |   |
| 06-071    | Глюкозотолерантный тест (расширенный)                          |   |     | Комплексные исследования |       | 06. Биохимические исследо | вания |   |
| 06-075    | Pyrilinks-D (маркер резорбции костной ткани)                   |   |     | Анализы                  |       | 06. Биохимические исследо | вания |   |
| 06-076    | Тропонин I                                                     |   |     | Анализы                  |       | 06. Биохимические исследо | вания |   |
| 06-077    | Гаптоглобин                                                    |   |     | Анализы                  |       | 06. Биохимические исследо | вания | ¥ |
|           | Выбрать                                                        |   |     |                          | Отмен | a                         |       |   |

Услуги можно найти через поиск по названию или коду. Также есть возможность вывести их по группам или подгруппам.

Для выбора необходимо либо дважды кликнуть на нужной строке, либо кликнуть по строке один раз и нажать на кнопку «Выбрать». Окно настройки медицинской услуги можно закрыть, нажав кнопку «ОК».

На этом привязка окончена, остаётся только сохранить данные, нажав на кнопку «Сохранить» в окне «Специалисты и медицинские услуги».

### 6. Настройки лаборатории

Чтобы перейти в окно настроек нужно выбрать «Настройки» меню «Операции».

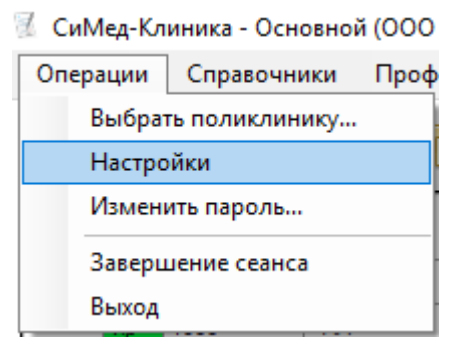

Для включения возможности работы с лабораториями следует в пользовательских настройках перейти во вкладку «Медицинские лаборатории». Вкладка может не помещаться в область окна, но её можно найти, прокрутив вкладки стрелочками в правом верхнем углу.

| Настройки                   |                                                                |                                  |                                 |                 |                         | -                     | Х   |
|-----------------------------|----------------------------------------------------------------|----------------------------------|---------------------------------|-----------------|-------------------------|-----------------------|-----|
|                             | Заявки от предприятий                                          | Обновление                       | Значения по умолчанию           | Запись на прием | Медицинские лаборатории | Торговое оборудование | 4 > |
| Пользовательские настройки  | Работать с демо-                                               | лабораторией<br>раторией "Инви   | Настройки                       |                 |                         |                       |     |
| V                           | <ul> <li>Работать с лабор</li> <li>Работать с лабор</li> </ul> | раторией "Хели<br>раторией "Сити | кс" Настройки<br>лаб" Настройки |                 |                         |                       |     |
| Настройки<br>рабочего места |                                                                |                                  |                                 |                 |                         |                       |     |
| Настройки системы           |                                                                |                                  |                                 |                 |                         |                       |     |

Кнопка «Настройки…» откроет окно, в котором можно указать необходимые настройки печати.

| Helix - пользовательские настройки                                     | ×                    |   |  |  |  |
|------------------------------------------------------------------------|----------------------|---|--|--|--|
| Принтер для печати сопроводительных<br>бланков                         | Принтер по умолчанию | X |  |  |  |
| Лоток                                                                  |                      |   |  |  |  |
| Принтер для печати наклеек                                             | Принтер по умолчанию | X |  |  |  |
| Печатать сопроводительный бланк и наклейки сразу после отправки заказа |                      |   |  |  |  |
| Сохранить                                                              | Отмена               |   |  |  |  |

Само же подключение лабораторий задаётся в настройках системы во вкладке «Медицинские лаборатории».

| Настройки                     |           |                 |          |                       |                       |                    | _                       |          | ×   |
|-------------------------------|-----------|-----------------|----------|-----------------------|-----------------------|--------------------|-------------------------|----------|-----|
|                               | Оплата    | Кассовый чек    | Договоры | Контроль ввода данных | Значения по умолчанию | Заключительный акт | Медицинские лаборатории | Работа с | • • |
|                               | Лабо      | оратория "Инвит | ро" Наст | ройки                 |                       |                    |                         | •        |     |
| Пользовательские<br>настройки | Лабо      | оратория "Хелик | с" Наст  | ройки                 |                       |                    |                         |          |     |
|                               | Лабо      | оратория "Ситил | аб" Наст | ройки                 |                       |                    |                         |          |     |
| Настройки<br>рабочего места   |           |                 |          |                       |                       |                    |                         |          |     |
| Настройки системы             | трийки си | стемы           |          |                       |                       |                    |                         |          |     |

Нажав на кнопку «Настройки…» напротив нужной вам лаборатории, откроется окно привязки поликлиники к настройкам подключения.

| Лабор | атория "Хеликс"                   |                                                                                    |       | × |
|-------|-----------------------------------|------------------------------------------------------------------------------------|-------|---|
|       | Поликлиника                       | Настройки                                                                          |       |   |
| •     | Основной (ООО "Клиника Плюс") 🗸 🗸 | xml version="1.0"? <globaloptions< th=""><th><br/>Х</th><th></th></globaloptions<> | <br>Х |   |
| ٠     |                                   |                                                                                    | <br>Х |   |

Поликлиника выбирается из выпадающего списка, а настройки задаются в окне системных опций, перейти в которое можно нажав на «…» напротив строки с нужной вам поликлиникой.

|   | Helix: системные                               | опции                                      | × |  |  |  |  |  |
|---|------------------------------------------------|--------------------------------------------|---|--|--|--|--|--|
|   | Сервер                                         | ftp:\\ex2.helix.ru                         |   |  |  |  |  |  |
|   | Логин                                          | MskMedKomP                                 |   |  |  |  |  |  |
| I | Пароль                                         |                                            |   |  |  |  |  |  |
|   | ID места<br>забора                             | 15728 - Медицинский комплекс+ 🗸 Изменить   |   |  |  |  |  |  |
|   | ID контракта                                   | С000017065 - ЦФО-ДОУ-000021580/ 🗸 Изменить |   |  |  |  |  |  |
|   | 🗹 Генерировать номера штрихкодов автоматически |                                            |   |  |  |  |  |  |
|   | Связь установлена Проверка связи               |                                            |   |  |  |  |  |  |
|   | Сохранить Отмена                               |                                            |   |  |  |  |  |  |

Здесь указываются:

- 1) Сервер;
- 2) Логин;
- 3) Пароль;
- 4) ID Места забора;
- 5) ID контракта;
- 6) Способ генерации штрихкодов.

Если данные указаны верно, то при нажатии на «Проверка связи» появится зелёная надпись: «Связь установлена». Возможен случай, когда

связь может быть не установлена, даже если всё указано верно. В таком случае это может быть связано с настройками сети или проблемами на стороне лаборатории.

Для сохранения данных необходимо во всех окнах нажать кнопку «Сохранить», а в основном окне настроек кнопку «Применить».